# **Email Basics**

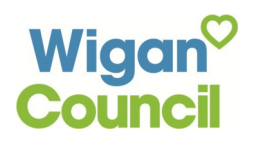

Prim

Cc Bcc

#### Applying for jobs via email involves sending potential employers an email message and an electronic copy of your CV.

#### **First steps**

your message.

Log in to your email account using your email address and password.

Click on the **Compose** button.

| Sign in                  | Google | Google               |
|--------------------------|--------|----------------------|
| Username                 |        | 0000010              |
| wiganlibraries@gmail.com |        | Gmail +              |
| Password                 |        |                      |
|                          |        | COMPOSE              |
| Sign in Stay signed in   |        | Inbox (3)<br>Starred |

Subject Type subject here

Type message here

Type recipients email here

New Message

То

## Composing your message

Type in the email address of the recipient in the To field.

Type in a title for your Email address in the Subject field. This should include the title of the position you are applying for.

Type your message in the blank space

| provided. Remember your message is an important part of your job application. It should look professional like a covering letter. See Covering Letter Quick Guide. |                                                                                                    |
|----------------------------------------------------------------------------------------------------|----------------------------------------------------------------------------------------------------|
| Also, Don't forget to check your spelling!                                                                                                    | <u>Send</u> <u>A</u> <u></u> , <b>→</b> + <b>≡</b> -                                                                                                    |
| Attaching a CV                                                                                                    | Organize ▼ New folder<br>Documents Name ^ Date modified Type<br>Music Documents Marce Microsoft Word 8                                                                                                    |
| Click the Paperclip icon                                                                                                    | Image: Second second secon                    |
| Open the drive containing your CV                                                                                                    | Image Computer<br>Second Second |
| Select your CV and click <b>Open</b> to attach                                                                                                    | Image: Second second second                   |
| Sending your email                                                                                                    | File name:                                                                                                    |
| Finally click the <b>blue send button</b><br>at the bottom left hand corner of                                                                                     |                                                                                                    |

Remember applying for a job via email is a job search activity. Do not forget to record this on your Universal Jobmatch account.

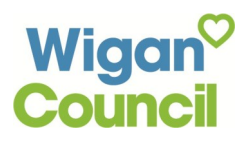

## Opening and replying to an email

Applying for a job via email may result in you being invited to an interview via email. It is therefore important that you **check your email messages at least once a day.** 

| To view the email click on the email subject.                                          | <ul> <li>□ ☆ ■ P.Banks</li> <li>□ ☆ □ Gmail Team</li> </ul>                                                                                                    | Invitation to job interview - Pear Paul, Thank you for applying for the position of of<br>Get Gmail for your mobile device - Hi Paul Get Gmail for your mobile device Gma                                                                                      |
|----------------------------------------------------------------------------------------|----------------------------------------------------------------------------------------------------|----------------------------------------------------------------------------------------------------|
|                                                                                        | <ul> <li>□ ☆ □ Gmail Team</li> <li>□ ☆ □ Gmail Team</li> </ul>                                                                                                    | Welcome to Gmail - Hi Paul Welcome to Gmail Meet the inbox Your inbox is organ<br>Tips for using Gmail - Hi Paul Tips for using Gmail Chat right from your inbox Chat                                                                                          |
|                                                                                        | Invitation to job interview                                                                                                    | nbox x 🖻 🖪                                                                                                    |
| To reply to the interview invi-<br>tation first <b>click the reply</b><br><b>icon.</b> | P.Banks@wlct.org<br>to me<br>Dear Paul,<br>Thank you for applying for the po<br>We would like to invite you to co<br>for August 1 at 1pm, at our office<br>Please call me at 01942 12345<br>reschedule.<br>Yours sincerely,<br>John Smith | 4:30 PM (1 minute ago) 🛣 💽 variable for the position of office administrator.<br>Ime to our office to interview for the position. Your interview has been scheduled<br>e in Wigan<br>6 or email me at jobs@mycompany.com if you have any questions, or need to |
| Type your message, then click the blue send button.                                    | <ul> <li>➡ paul banks (P.Banks@wlct.org)</li> <li></li> </ul>                                                                                                    |                                                                                                    |
|                                                                                        | Send <u>A</u> U +                                                                                                    | Saved 📋 👻                                                                                                    |

#### **Deleting emails**

,

Over time your email inbox will become cluttered. To keep your inbox tidy delete any unwanted emails by doing the following:

Check the box to the left of the email(s) you want to delete, then click the 'trash' icon.

| /                                        |                               |                                            |                              |                                               |
|------------------------------------------|-------------------------------|--------------------------------------------|------------------------------|-----------------------------------------------|
|                                          |                               | More 🔻                                     |                              | 1–3 of 3 < >                                  |
| Primary                                  | Social 1 new<br>Google+ team  | Promotions                                 | +                            |                                               |
| 🗹 👔 🕞 Gmail Team                         | Get Gmail for your mobile d   | levice - Hi Paul Get Gmail for your mob    | ile device Gmail is always a | vailable wherever you are Jul 22              |
| 🔲 🙀 🕞 Gmail Team                         | Welcome to Gmail - Hi Paul    | Welcome to Gmail Meet the inbox Your       | inbox is organized into cate | egories so that you can s Jul 22              |
| 🗌 📩 🕞 Gmail Team                         | Tips for using Gmail - Hi Pau | Il Tips for using Gmail Chat right from yo | our inbox Chat with contacts | and start video chats wi Jul 22               |
| 0 GB (0%) of 15 GB used<br><u>Manage</u> |                               | ©2013 Google - <u>Terms &amp; Privacy</u>  |                              | Last account activity: 6 hours ago<br>Details |